# Quick **Installation Guide**

300Mbps High Gain Wireless USB Adapter MODEL NO. TL-WN822N

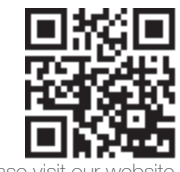

For more information, please http://www.tp-link.com

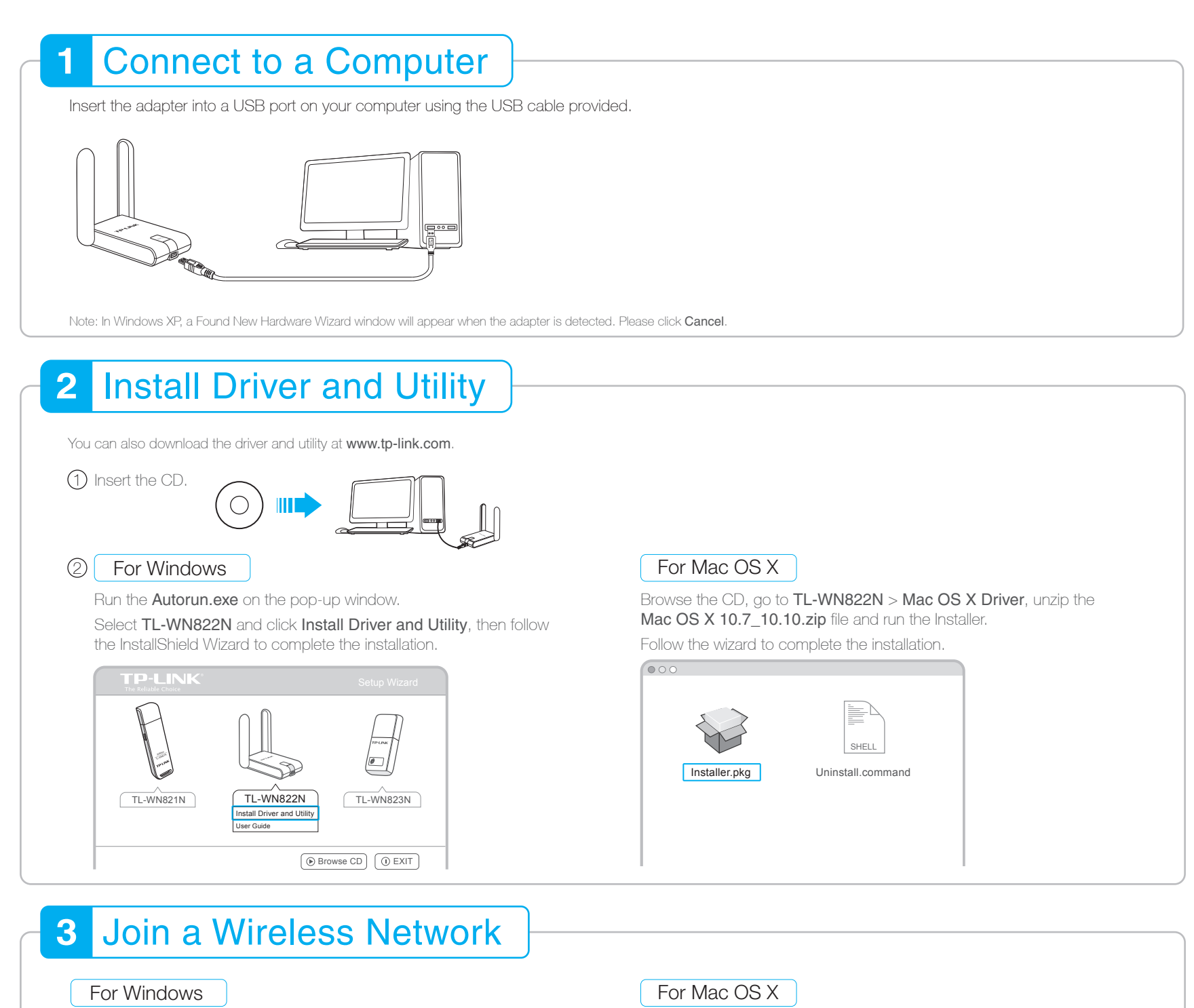

# **Option 1:** Via TP-LINK Utility

Select your Wi-Fi network from the pop-up utility window and click **Connect**. The symbol 😰 indicates a successful connection.

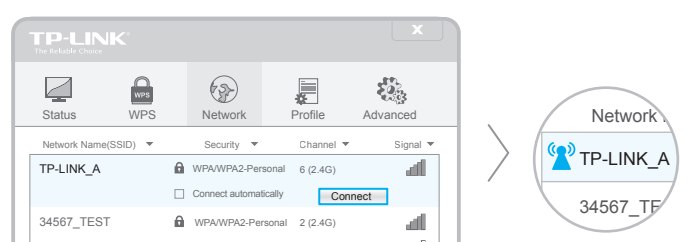

### **Option 1:** Via TP-LINK Utility

#### A: Select the Available Network tab of the pop-up utility window.

B: Select your Wi-Fi network and click Connect. The connection status can be viewed on the Link Status sore

| TP-LINK Wireless Configuration Utility |               |                         |                |              |              |  |  |
|----------------------------------------|---------------|-------------------------|----------------|--------------|--------------|--|--|
| Link                                   | Status   Prof | iles <mark>Ava</mark> i | lable Network  | WPS   Infor  | mation       |  |  |
| Associated                             | SSID          | Channel                 | Network Type   | Encryption   | BSSID        |  |  |
|                                        | TP-LINK_A     | 6                       | Infrastructure | WPA2-PSK AES | 721018010003 |  |  |
|                                        | 34567_TEST    | 2                       | Infrastructure | WPA2-PSK AES | 021018010002 |  |  |
|                                        |               |                         |                |              |              |  |  |

| 34567_TEST | ۵ | WPA/WPA2-Personal | 2 (2.4G) | all |
|------------|---|-------------------|----------|-----|
| ΑΑΑΑΑ      |   | None              | 5 (2.4G) | atl |

# Option 2: Via Wi-Fi Protected Setup (WPS)

- A: Press the WPS button on your router.
- B: Within 2 minutes, press and hold the WPS button on the adapter until the following screen appears.

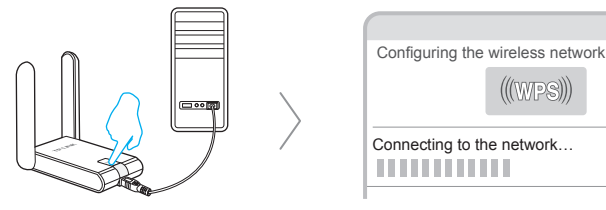

C: When you are prompted "Successfully connected to the network by WPS!", click OK.

## **Option 3:** Via Windows Wireless Utility

Click 🚰 (Network icon) on the system tray, select your Wi-Fi network, and click Connect.

Note: In Windows XP, you need to close the TP-LINK Utility before using the Windows Wireless Utility.

| Refresh | Connect |
|---------|---------|

# Option 2: Via Wi-Fi Protected Setup (WPS)

- A: Press the WPS button on your router.
- B: Within 2 minutes, press and hold the WPS button on the adapter until the following screen appears.

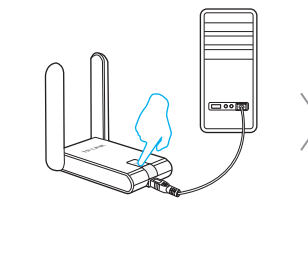

| Linit Status            | 111011103 [7711                                     |                                                      |                             |
|-------------------------|-----------------------------------------------------|------------------------------------------------------|-----------------------------|
| SID                     | Channel                                             | Security                                             | BSSID                       |
| rp-link_a               | 6                                                   | WPA2-PSK AES                                         | 721018010003                |
| 34567_TEST              | 2                                                   | NIWPA2-PSK AES                                       | 021018010002                |
| AAAAA                   | 5                                                   | <b>1No</b> Encryption                                | 001018a95d8d                |
| Refresh<br>WPS Progress | Please key the Pl<br>PIN: XXXXXXX<br>: Exchange WPS | N code into your AP's comfi<br>(<br>Message<br>3 sec | g page PIN<br>PBC<br>Cancel |

C: When you are prompted "WPS Protocol Finished", click OK.